# 花の園くぼたOnline Shop BtoB Online Shop お気に入り・再注文機能使用方法 マニュアルガイド

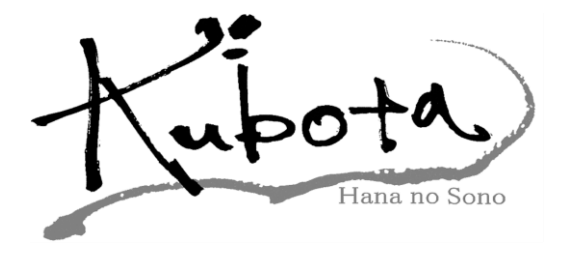

# お気に入り機能【マニュアルガイド】(1)

商品事に【お気に入り】登録ができますので、 よく購入される商品を登録されますと、 商品を探す手間がなく、すぐに在庫状況が 見れて注文がしやすくなります。

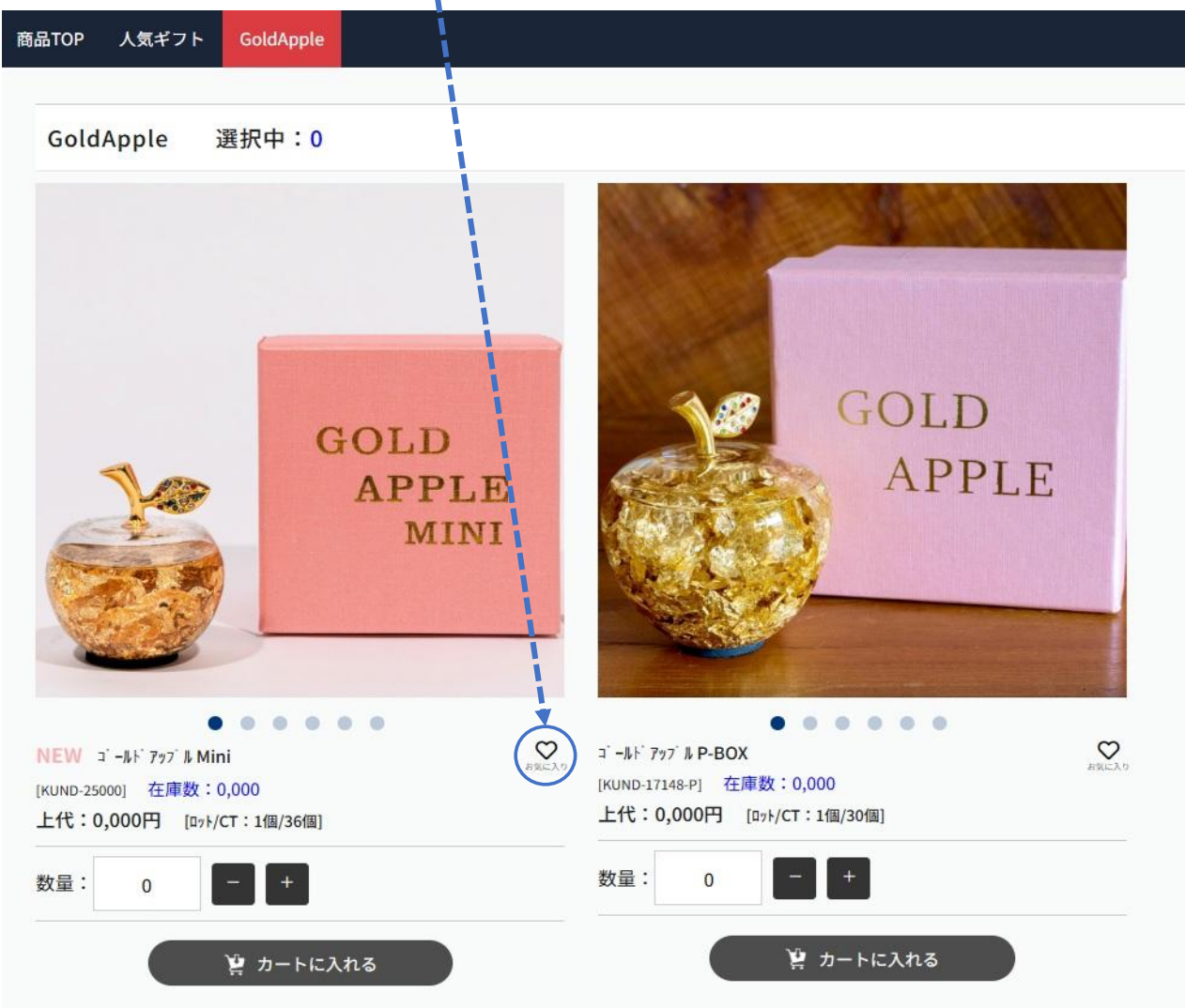

商品ページの[お気に入り♡]を押すと♥になり、お気に入り登録されます。

### [⇒P3へ]

# お気に入り機能【マニュアルガイド】(2)

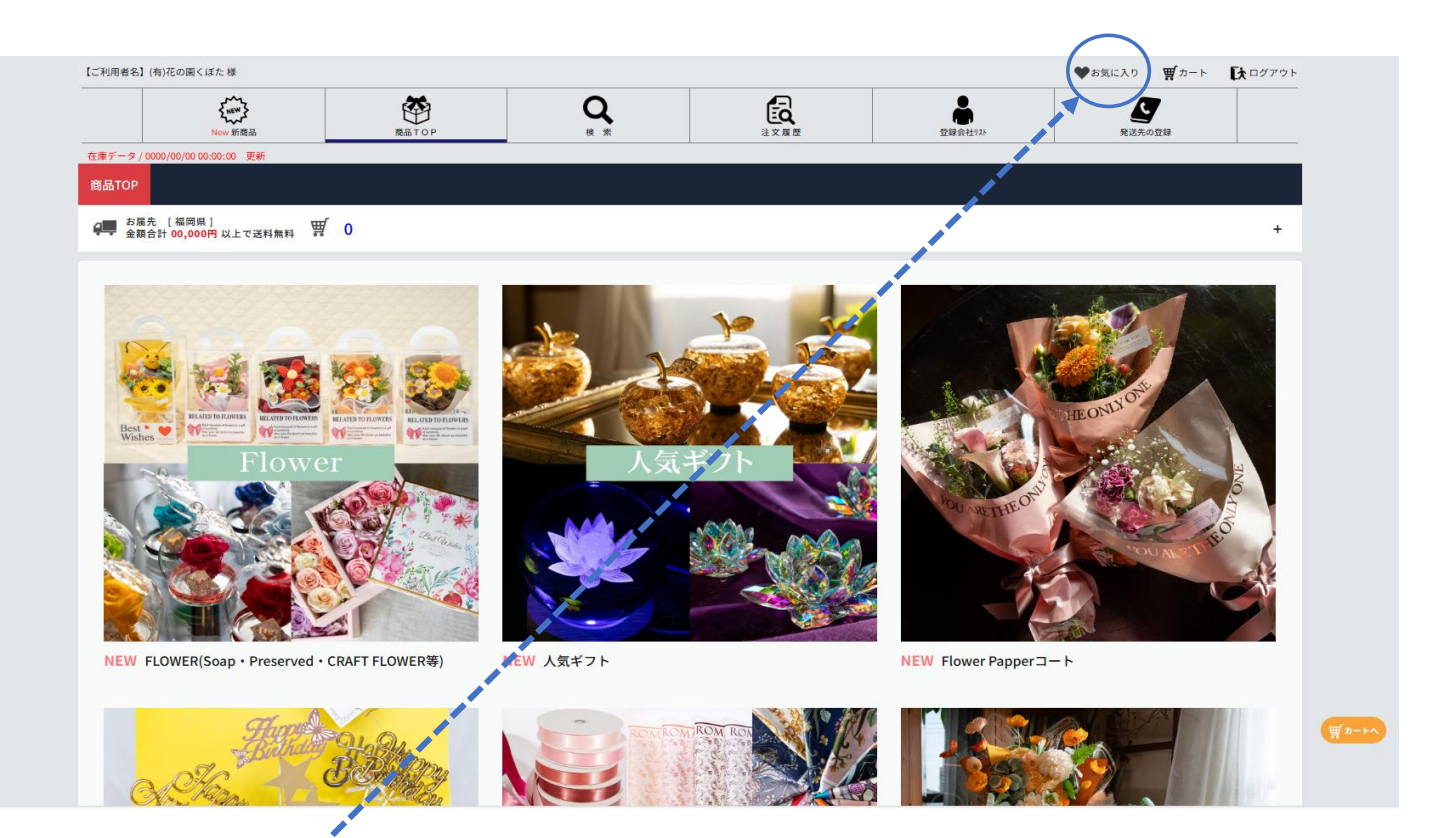

登録された【お気に入り】はこちらのページから確認できます。

## 【お気に入りページ】

|              | New 新商品                        | 開品 T O P                                                                | Q<br>k #                                  | 注文展歷                           | 登録会社リスト                                                                                         | 発送先の登録                                                         |  |
|--------------|--------------------------------|-------------------------------------------------------------------------|-------------------------------------------|--------------------------------|-------------------------------------------------------------------------------------------------|----------------------------------------------------------------|--|
| 在庫データ / 0000 | /00/00 00:00:00 更新             |                                                                         |                                           |                                |                                                                                                 |                                                                |  |
|              | ゴールド<br>W130×<br>GOLD<br>APPLE | 79プ <b>ル P-BOX</b> KUND-17148-P<br>D130×H125(Φ80×H95) [D+/CT<br>数:0,000 | : 1個/30個)<br>上代: 0,000円<br>・<br>資 カートに入れる | GOLD<br>APPLE<br>MINI<br>DINIS | コ <sup>・</sup> ールド 797 <sup>・</sup> ル Mini kunb-2:<br>W104×D104×H80(ゆ60×H7:<br>NEW<br>在庫数:0,000 | 2000<br>5) [ロァト/CT:1個/36個]<br>上代: 0,000円<br>0 + 一<br>濱 カートに入れる |  |
|              |                                |                                                                         | © 2021 Hana no Sono I                     | ubota Ali Rights Reserved.     |                                                                                                 |                                                                |  |
|              |                                |                                                                         |                                           |                                |                                                                                                 |                                                                |  |

お気に入り登録された商品は、こちらからすぐに在庫確認・発注頂けます。

# 再注文機能使用方法【マニュアルガイド】(1)

注文履歴から以前注文した商品が再注文できます。 在庫状況も一緒に見れますので、在庫確認もすぐにでき 発注もやりやすくなっております。

#### BtoBショップの[注文履歴]をクリックしてください。

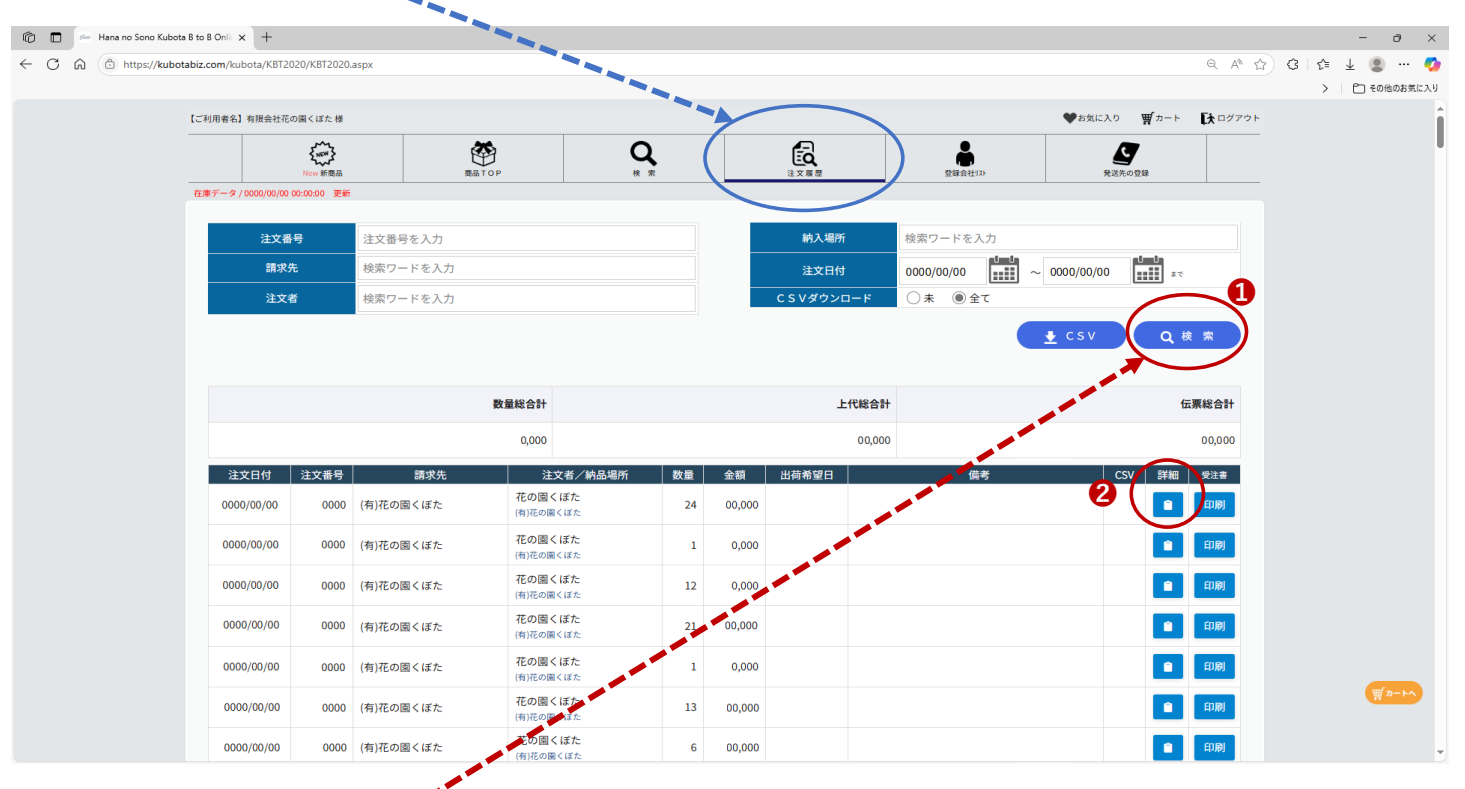

**①[検索]**をクリックして下さい。 下に注文履歴が表示されます。

2[詳細]の 💼 をクリックして下さい。

#### 【→P5へ】

# 再注文機能使用方法【マニュアルガイド】(2)

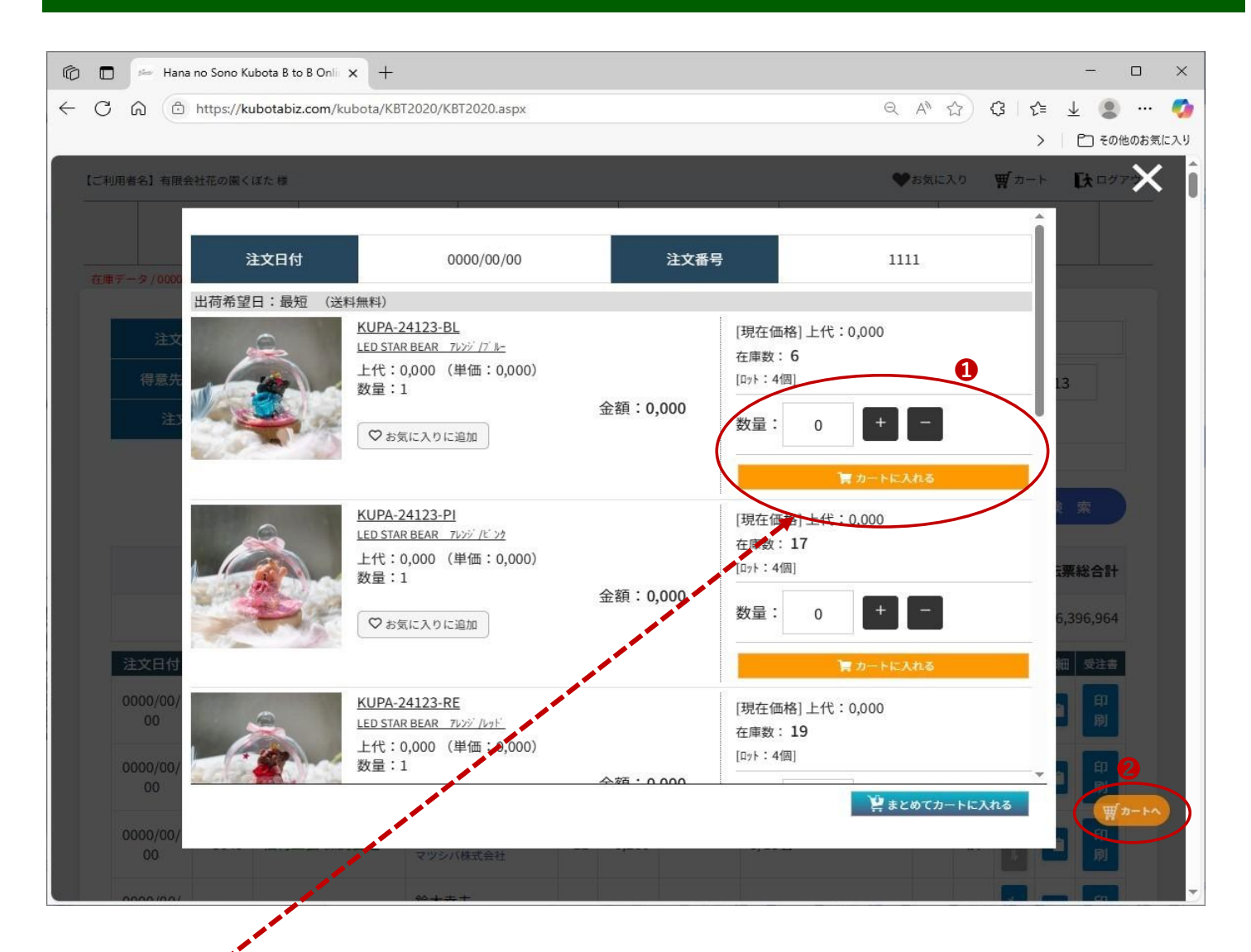

1数量を入力してカートに入れるを押して下さい。

2注文が終わったら かかか をクリックして カートへ進んでご注文お願いいたします。